## 工學碩士 學位論文

# SMIL

## Design and Implementation of a SMIL-based Web Editor for Multimedia Teaching Aids

## 指導教授 孫 周 永

2000年 12月

## 韓國海洋大學校 大學院

## 工 學 科

#### 張 盛 皓

## 工學碩士 學位論文

# SMIL

## Design and Implementation of a SMIL-based Web Editor for Multimedia Teaching Aids

## 指導教授 孫 周 永

2000年 12月

## 韓國海洋大學校 大學院

## 工 學 科

#### 張 盛 皓

## 本 論文 張盛皓 工學碩士 學位論文 認准

| 委員 | 員長 | 工學博士 | 辛 | 沃 | 根 | EП |
|----|----|------|---|---|---|----|
| 委  | 員  | 工學博士 | 朴 | 烋 | 讚 | ED |
| 委  | 員  | 工學博士 | 孫 | 周 | 永 | ED |

2001年 1月 韓國海洋大學校 大學院 工學科 張盛皓

| Abstr | act      |       |
|-------|----------|-------|
| 1     |          |       |
| 2     | SMIL     |       |
| 3     | SMIL     |       |
| 3.1   |          |       |
| 3.2   |          |       |
| 3.3   |          |       |
| 4     | •        |       |
| 4.1   |          |       |
| 2     | 4.1.1    |       |
| 2     | 4.1.2    |       |
| 4.2   |          |       |
| 2     | 4.2.1 WY | SIWYG |
| 2     | 4.2.2    |       |
| 4.3   |          |       |
| 2     | 4.3.1    | 7ト    |
| 2     | 4.3.2    |       |
| 4.4   |          |       |
| 5     | •        |       |
|       |          |       |

# Design and Implementation of a SMIL-based Web Editor for Multimedia Teaching Aids

Seong-Ho Jang

Department of Computer Engineering, Korea Maritime University, Pusan, Korea

#### Abstract

As WWW becomes the representative service of Internet, HTML has revealed it's limitation on processing multimedia data. Many other techniques - like DHTML and Java - were introduced. They, however causes heavy traffics on the network and overhead on web browsers. The Synchronized Multimedia Integration Language (SMIL) is a recommendation from the W3C that makes authoring of TV-like multimedia presentations on the Web easier. It is derived from the eXtensible Markup Language (XML) to define a set of markup tags to synchronize the timing and positioning relationships between multimedia objects. This paper presents the design and implementation of a SMIL-based web editor. The proposed editor handles well the temporal and spatial synchronized information among multimedia objects. It was, especially designed for multimedia teaching aids. The easy user interface and convenient tools are the essential needs for the teachers unfamiliar to the multimedia authoring. Then the user interface with WYSIWYG and Drag & Drop is the main theme in designing the SMIL editor. Now novice users are able to make complicated multimedia presentation in more ease and convenience.

(Internet) (WWW : World Wide Web)

HTML(HyperText Markup Language)

| 가 [1, 2] |
|----------|
|----------|

,

HTML

가

,

, (CSS : Cascading Style Sheet), Flash, VRML (Virtual Reality Markup Language) . 가 ,

,

가

•

HTML

1994

Add-On

가

가 Plug-In

가 [3],

가 .

W3C(World Wide Web Consortium) 1998 XML(eXtensible Markup Language) 6 XML

(Markup) SMIL(Synchronized Multimedia Integration Language) [4, 5, 6, 7]. (IP : Information Provider) 가 . , 가 [8]. SMIL 가 . Digital Renaissance社 T.A.G. Composer for Real System G2가 SMIL Editor [9] Sausage社 SMIL Composer , HotDog SuperTool[10], Heilo SOJA[11] . (format) , SMIL W YSIW YG 가 **SMIL** SMIL . , , SMIL . (Drag & Drop) **SMIL** ,

| ,         | Windows | Visual Basic | ~1 |
|-----------|---------|--------------|----|
| 2 SMIL    |         | , 3          |    |
| W YSIW YG |         | SMIL         |    |
| , 4       |         |              |    |

가

.

2 SMIL

SMIL 1998 6 15 W3C (WG : Working Group) [12]. SMIL (Contents) , , 가 (Hyperlink) . 가 SMIL , XML , , . SMIL <layout>

<seq> <par>

•

| 2.1. | SMIL | [13] |   | SMIL |
|------|------|------|---|------|
| Н    | TML  |      | 가 |      |

| 1 | <smil></smil>                                                                 |
|---|-------------------------------------------------------------------------------|
| 2 | <head></head>                                                                 |
| 3 | <lay out=""></lay>                                                            |
| 4 | <root-layout background-color="black" height="425" width="450"></root-layout> |
| 5 | <region height="200" id="title" left="50" top="150" width="350"></region>     |
| 6 | <region id="full" left="0" top="0" height="425" width="450"                   |
|   |                                                                               |

.

.

|    | background-color ="#602030"/>                                                         |
|----|---------------------------------------------------------------------------------------|
| 7  | <region <="" height="180" id="video" left="200" td="" top="200" width="240"></region> |
|    | z-index ="1"/>                                                                        |
| 8  |                                                                                       |
| 9  |                                                                                       |
| 10 | <body></body>                                                                         |
| 11 | <seq></seq>                                                                           |
| 12 | <text dur="10s" region="title" src="title.rt" type="text/html"></text>                |
| 13 | <par></par>                                                                           |
| 14 | <audio src="map_narration.ra"></audio>                                                |
| 15 | <img fill="freeze" region="full" src="map.rp"/>                                       |
| 16 | <img fill="freeze" region="full" src="slideshow.rp"/>                                 |
| 17 | <seq></seq>                                                                           |
| 18 | <video region="video" src="slide_narration_video1.rm"></video>                        |
| 19 | <audio src="slide_narration_audio1.ra"></audio>                                       |
| 20 | <video region="video" src="slide_narration_video2.rm"></video>                        |
| 21 |                                                                                       |
| 22 |                                                                                       |
| 23 |                                                                                       |
| 24 |                                                                                       |
| 25 | sm il                                                                                 |
|    |                                                                                       |

## 2.1. SMIL

Figure 2.1. An example of SMIL document

|           | 2.2.    | SMIL              |                   |                  |
|-----------|---------|-------------------|-------------------|------------------|
|           |         | titlert           | 가 10              |                  |
| map_narra | tion ra | map.rp            |                   | •                |
| slideshow | r.rp    | slide_nar         | ration_video1.rm, | slide_narration_ |
| video2.rm | ,       | slide_narration_a | audio1.ra         |                  |
|           |         | <region></region> |                   |                  |

•

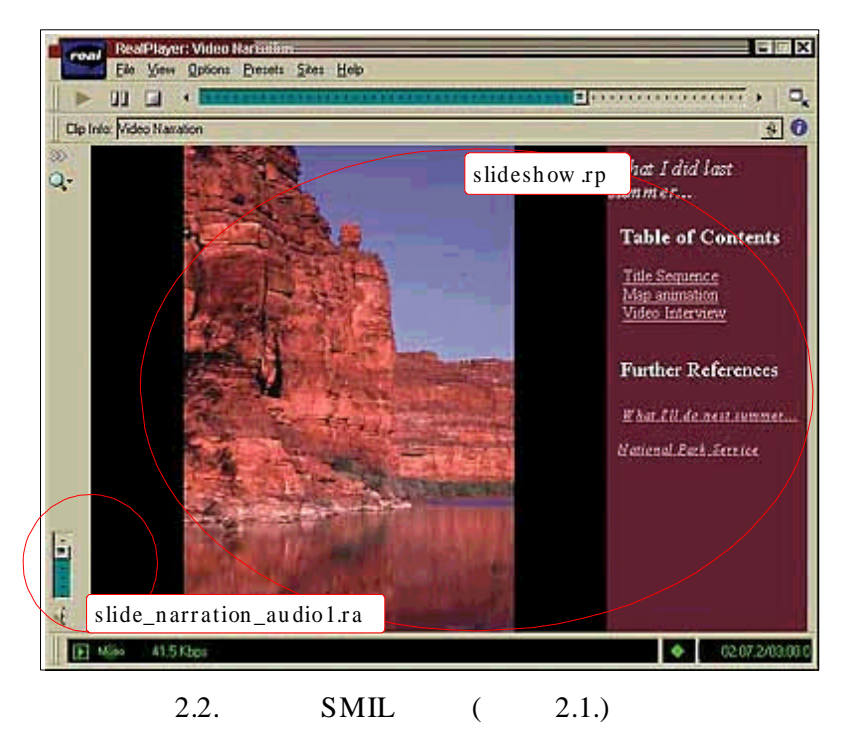

Figure 2.2. Playback of the example in figure 2.1.

3 <layout> ... </layout> 8 4 가 450 (pixel), 가 . 5 7 425 <region> 가 가 id . <region> 2.1. 10 <body> <seq> <par> 가 . <par> 2.2. <par> Clip Source

#### 2.1. <region>

## Table 2.1. Attributes of <region> tag

| Attribute        | Value        | Function |
|------------------|--------------|----------|
| background-color | HEX or Color |          |
| height           | pixel or %   |          |
| width            | pixel or %   |          |
| id               | name         |          |
| left             | pixel or %   | Х        |
| top              | pixel or %   | У        |
| z-index          | number       | Z        |

## 2.2. <par>

#### Table 2.2. Attributes of <par> tag

| Attribute       | Value         | Function |
|-----------------|---------------|----------|
| abstract        | abstract      |          |
| author          | author        |          |
| copyright       | copyright     |          |
| begin           | h, min, s, ms |          |
| end             | h, min, s, ms |          |
| dur             | h, min, s, ms |          |
| endsync         | first         |          |
|                 | last          |          |
|                 | id (clip id)  |          |
| id              | name          | id       |
| repeat          | number        |          |
| system-bitrate  | bps           |          |
| system-language | language code |          |
| title           | title         |          |

7} <seq>

Clip Source

.

.

2.3. <seq>

#### 2.3. <seq>

#### Table 2.3. Attributes of < seq> tag

| Attribute         | Value         | Function |
|-------------------|---------------|----------|
| begin             | h, min, s, ms |          |
| end               | h, min, s, ms |          |
| dur               | h, min, s, ms |          |
| id                | name          | id       |
| repeat            | number        |          |
| system-bitrate    | bps           |          |
| system - language | language code |          |

Clip Source2.4.2.5..Clip Source71 region, begin, end

#### 2.4. Clip Source

#### Table 2.4. Clip Source tags

| Tag Name                  | Function                                |  |  |
|---------------------------|-----------------------------------------|--|--|
| <animation></animation>   | Shockwave Flash File                    |  |  |
| <audio></audio>           | Audio Clip File                         |  |  |
| <image/>                  | Image Clip File / Not Use Animation GIF |  |  |
| <ref></ref>               | HTML                                    |  |  |
| <text></text>             | Text                                    |  |  |
| <textstream></textstream> | Text Stream                             |  |  |
| <video></video>           | Video Clip                              |  |  |

#### 2.5. Clip Source

## Table 2.5. Attributes of Clip Source tag

| Attribute         | Value          | Function   |
|-------------------|----------------|------------|
| Abstract          | Abstract       |            |
| author            | name           |            |
| copyright         | copyright      |            |
| begin             | h, min, s, ms  | (normal)   |
| end               | h, min, s, ms  | (normal)   |
| clip-begin        | h, min, s, ms  | (Specific) |
| clip-end          | h, min, s, ms  | (Specific) |
| dur               | h, min, s, ms  |            |
| £:11              | freeze         |            |
| 1111              | remove         |            |
| region            | region id name |            |
| repeat            | number         |            |
| src               | url            |            |
| system - bitrate  | bps            |            |
| system - language | language code  |            |
| title             | title          |            |

#### SMIL

, SMIL W3C

.

. , SMIL

, XML Namespaces

,

SMIL

XML

가

. , SMIL

. SMIL

,

•

| (Flexible | Architecture) | 가 | . SMIL |
|-----------|---------------|---|--------|
|           |               |   |        |

가 (Client)

| RTP(Real-time |
|---------------|
| otocol)[15]   |
|               |
| 가             |
| 90%           |
| SMIL          |
|               |
|               |
| [16].         |
| (Load         |
| ,             |
|               |

| SMIL |         |   |            |        |      |       | (Player)     |
|------|---------|---|------------|--------|------|-------|--------------|
| 가    |         |   | SMIL       |        |      |       |              |
| Real | Network | 社 | RealPlayer | G2[17, | 18], | Copia | Technologies |

Player Real Network 社 RealPlayer G2[17, 18], Copia Technologies SMILeBaby Java Based Player[19], Apple 社 QuickTime 4[20], Helio SOJA[11], Oratrix Development 社 GRiNS[21, 22, 23] . SMIL Real Network 社 Real SlideShow[24], Oratrix GRiNS Editor[21, 22], Sausage社 SMIL Composer[10], Digital Renaissance社 T.A.G. Composer for Real System G2[9], T.A.G. Composer for QuickTime[9] . Real SlideShow , SMIL , GRINS Editor 7 . T.A.G Composer (Format) Real Network 社 RealAudio RealVideo, RealPix Apple 社 QuickTime , Sausage社 SMIL Composer (Tree)

(User Interface) SMIL

•

## 3 SMIL

SMIL

3.1

SMIL

3.1.

.

•

(Clip)

.

.

가 SMIL

•

(Button)

•

가

.

,

•

가 . 가 , (Pixel)

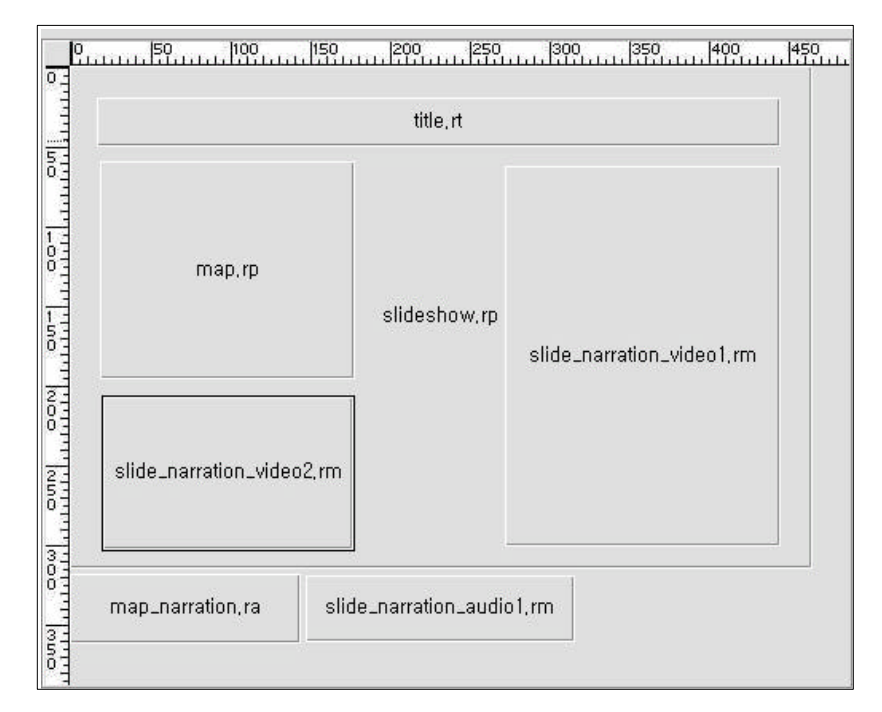

#### 3.1.

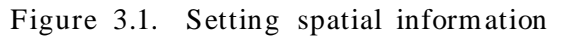

3.2.

가

(Dropdown List Box)

<region>

id, left, top, height, width, z-index ( 2.1. )

(Text Box)

, " " (Click)

| map.rp    | •            |
|-----------|--------------|
| Region :  | slide_narrat |
| Left :    | 305          |
| Тор:      | 3115         |
| Height :  | 1470         |
| Width :   | 2385         |
| Z-Index : | 1            |

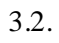

Figure 3.2. Detail setting spatial information

SMIL <layout>

•

<region>

3.2

SMIL

가

SMIL

.

•

SMIL

.

(Timeline) [25, 26]

3.3.

.

Track)

(Horizontal

가

- 14 -

#### (loading)

| Media Clip \ 초(sec)    | 1 | 2 | 3 | 4 | 5 | 6 | 7 | 8 | 9 | 10 | 11 | 12 | 13 | 14 | 15 | 16 | 17 | 18 | 19 | 20 | 21 | 22 | 23 | 24 | 25 | 26 | 27 | 28 | 29 | 30 |
|------------------------|---|---|---|---|---|---|---|---|---|----|----|----|----|----|----|----|----|----|----|----|----|----|----|----|----|----|----|----|----|----|
| title,rt               |   |   |   |   |   |   |   |   |   |    |    |    |    |    |    |    |    |    |    |    |    |    |    |    |    |    |    |    |    |    |
| map_narration, ra      |   |   |   |   |   |   |   |   |   |    |    |    |    |    |    |    |    |    |    |    |    |    |    |    |    |    |    |    |    |    |
| map,rp                 |   |   |   |   |   |   |   |   |   |    |    |    |    |    |    |    |    |    |    |    |    |    |    |    |    |    |    |    |    |    |
| slideshow,rp           |   |   |   |   |   |   |   |   |   |    |    |    |    |    |    |    |    |    |    |    |    |    |    |    |    |    |    |    |    |    |
| slide_narration_video1 |   |   |   |   |   |   |   |   |   |    |    |    |    |    |    |    |    |    |    |    |    |    |    |    |    |    |    |    |    |    |
| slide_narration_audio1 |   |   |   |   |   |   |   |   |   |    |    |    |    |    |    |    |    |    |    |    |    |    |    |    |    |    |    |    |    |    |
| slide_narration_video2 |   |   |   |   |   |   |   |   |   |    |    |    |    |    |    |    |    |    |    |    |    |    |    |    |    |    |    |    |    |    |
|                        |   |   |   |   |   |   |   |   |   |    |    |    |    |    |    |    |    |    |    |    |    |    |    |    |    |    |    |    |    |    |
|                        |   |   |   |   |   |   |   |   |   |    |    |    |    |    |    |    |    |    |    |    |    |    |    |    |    |    |    |    |    |    |

,

.

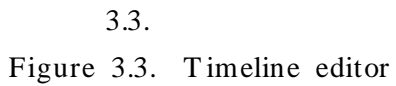

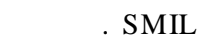

,

. 3.3.

SMIL <seq> <par>

<seq> <par>

•

Clip Source

,

Clip Source

.

.

,

,

3.3

•

|                         | SMIL                      |                   |
|-------------------------|---------------------------|-------------------|
|                         | SMIL                      |                   |
|                         | . SMIL                    |                   |
|                         |                           | SMIL              |
|                         | 3.1.                      | <region></region> |
|                         |                           |                   |
| region ,                | (Field) <region></region> | (                 |
| 2.1. ) .                | 3.2. 3.3.                 |                   |
| <seq> <par></par></seq> |                           |                   |
| 가                       | seq, par                  | ,                 |
| <seq> <par></par></seq> |                           |                   |

•

,

3.1. <region>

| Table 5.1. <region attribute="" tab.<="" tag="" th=""><th>Table 3.1.</th><th><region></region></th><th>tag</th><th>attribute</th><th>table</th></region> | Table 3.1. | <region></region> | tag | attribute | table |
|----------------------------------------------------------------------------------------------------|------------|-------------------|-----|-----------|-------|
|----------------------------------------------------------------------------------------------------|------------|-------------------|-----|-----------|-------|

| id    | left | top | height | width | z-index |
|-------|------|-----|--------|-------|---------|
| title | 50   | 150 | 350    | 200   | 0       |
| full  | 0    | 0   | 425    | 450   | 0       |
| video | 200  | 200 | 180    | 240   | 1       |

### 3.2. <seq>

## Table 3.2. <seq> tag attribute table

| tag name | id | region | source                    | begin | dur | seq # |
|----------|----|--------|---------------------------|-------|-----|-------|
| text     | a  | title  | title.rt                  | 0     | 10  | 1     |
| video    | b  | video  | slide_narration_video1.rm | 18    | 26  | 2     |

| 3.3. | <par></par>           |
|------|-----------------------|
| 5.5. | $\langle par \rangle$ |

## Table 3.3. <par> tag attribute table

| tag name | id | region | source           | begin | dur |
|----------|----|--------|------------------|-------|-----|
| audio    | а  | null   | map_narration.ra | 10    | 15  |
| image    | b  | full   | map.rp           | 10    | 15  |

| par | seq           |     | seq  |            | "seq #   | ." | 가          |
|-----|---------------|-----|------|------------|----------|----|------------|
|     | . <seq></seq> |     |      |            |          |    | 가          |
|     |               | •   |      |            |          |    |            |
|     | 가             |     | •    |            |          |    |            |
|     |               |     |      |            |          |    |            |
|     | SMIL          |     |      |            |          | ,  | SMIL       |
|     |               |     |      | 71         | 71       |    | 71         |
|     |               |     |      | <b>~</b> r | ✓r       |    | <b>~</b> F |
|     |               | 가   |      |            | 가        |    |            |
|     |               |     | 가,   | 7          | 가 가      |    | SMIL       |
|     |               | 가   |      |            |          |    |            |
|     |               | (Me | enu) | (          | Toolbar) | ,  |            |

가

3.4. SMIL

,

.

•

가.

SMIL

.

가 , SMIL

SML Compose

 Device Edit()

 Device Edit()

 Set ()

 Set ()

 Set ()

 Set ()

 Set ()

 Set ()

 Set ()

 Set ()

 Set ()

 Set ()

 Set ()

 Set ()

 Set ()

 Set ()

 Set ()

 Set ()

 Set ()

 Set ()

 Set ()

 Set ()

 Set ()

 Set ()

 Set ()

 Set ()

 Set ()

 Set ()

 Set ()

 Set ()

 Set ()

 Set ()

 Set ()

 Set ()

 Set ()

 Set ()

 Set ()

 Set ()

 Set ()

 Set ()

 Set ()

 Set ()

 Set ()

 Set ()

 Set ()

 Set ()

 Set ()

 Set ()

 Set ()

 Set ()

 Set ()

 Set ()

 Set ()

 Set ()

 Set ()

 Set ()

 Set ()

 Set ()

 Set ()

 Set ()

 Set ()

 Set ()

 Set ()

 Set ()

 Set ()

 Set ()

 Set ()

 Set ()

 Set ()

 Set ()

 Set ()

 Set ()

 Set ()

 Set ()

 Set ()

 Set ()

 Set ()

 Set ()

 Set ()

 Set ()

 Set ()

 Set ()

 Set ()

 Set ()

 Set ()

 Set ()

 Set ()

 Set ()

 Set ()

 Set ()

 Set ()

 Set ()

 Set ()

 Set ()

 Set ()

 Set ()

 Set ()

 Set ()

 Set ()

 Set ()

 Set ()

 Set ()

 Set ()

 Set ()

 Set ()

 Set ()

 Set ()

 Set ()

 Set ()

 Set ()

 Set ()

 Set ()

 Set ()

 Set ()

 Set ()

 Set ()

 Set ()

 Set ()

 Set ()

 Set ()

 Set ()

 Set ()

 Set ()

 Set ()

 Set ()

 Set ()

 Set ()

 Set ()

 Set ()

 Set ()

 Set ()

 Set ()

 Set ()

 Set ()

 Set ()

 Set ()

 Set ()

 Set ()

 Set ()

 Set ()

 Set ()

 Set ()

 Set ()

 Set ()

 Set ()

 Set ()

 Set ()

 Set ()

 Set ()

 Set ()

 Set ()

 Set ()

 Set ()

 Set ()

 Set ()

 Set ()

 Set ()

 Set ()

 Set ()

 Set ()

 Set ()

 Set ()

 Set ()

 Set ()

 Set ()

 Set ()

 Set ()

 Set ()

.

,

,

#### 3.4. SMIL

Figure 3.4 Proposed SMIL editor layout

#### (Tab Control)

•

,

가

"SMIL Source Code"

## SMIL

"Time Info"

"Spatial Info"

.

.

3.5.

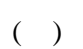

()가

SMIL

.

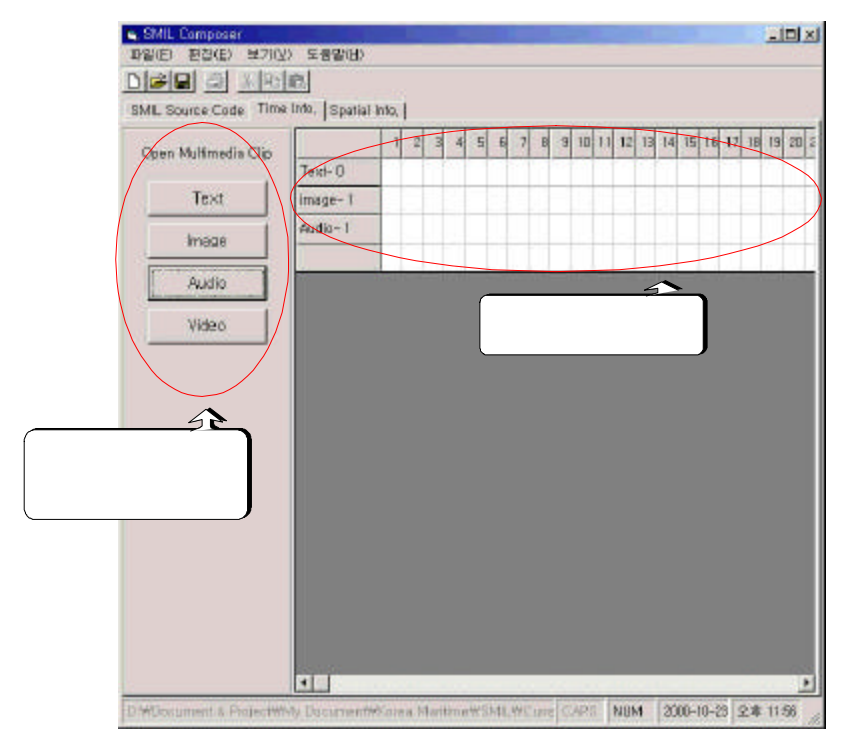

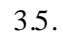

Figure 3.5. Setting temporal information

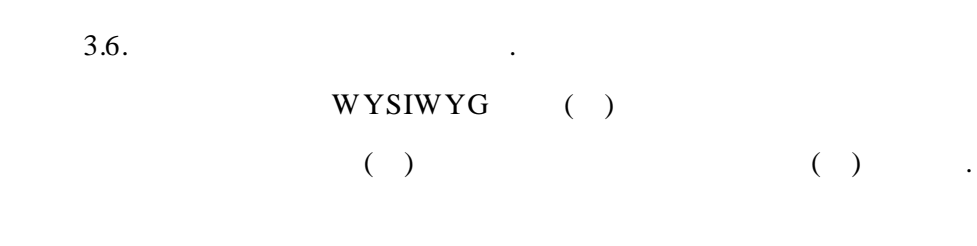

(Click)

,

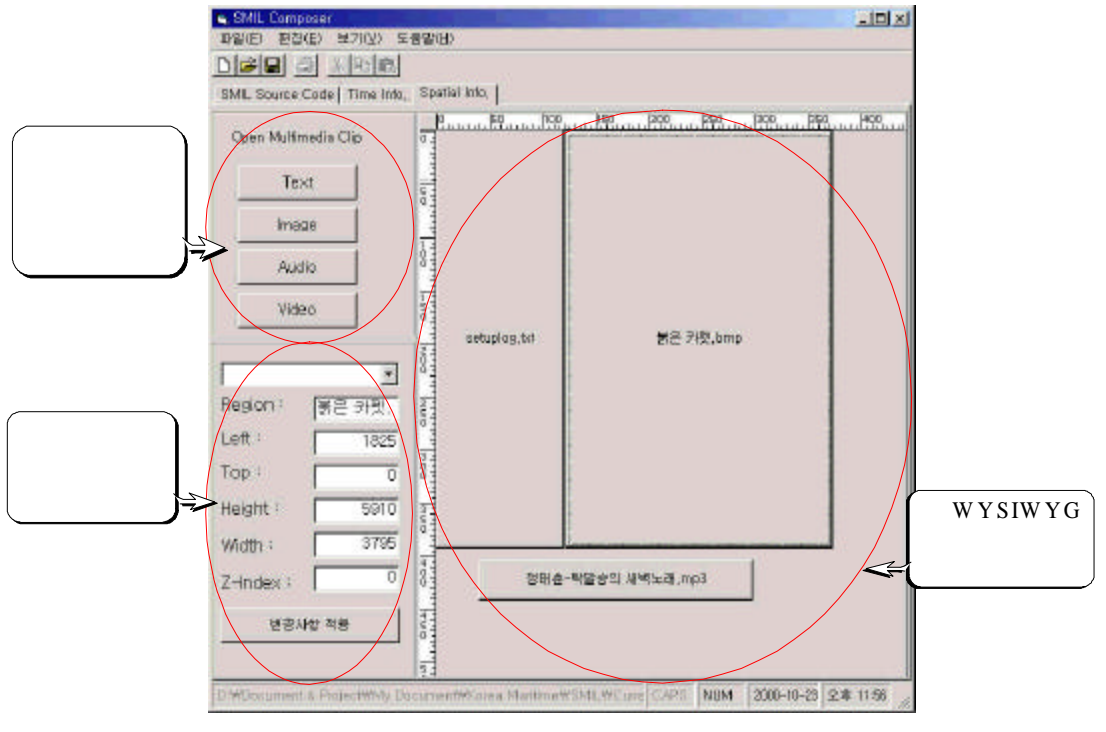

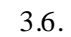

Figure 3.6. Setting spatial information

SMIL

.

.

,

WYSIWYG

.

(3.2).

 3
 SMIL
 .

 SMIL
 Microsoft<sup>®</sup> Windows<sup>®</sup> 98

 SE(Second Edition)
 , Microsoft<sup>®</sup> Visual Basic<sup>™</sup> 6.0

 Microsoft<sup>®</sup> Access 7.0
 .

4

4.1

,

|       |           | SMIL    |            | 4.1.       |        |
|-------|-----------|---------|------------|------------|--------|
| (User | Interface | )       | (Process   | ing Layer) |        |
|       |           | (User   | r Interfac | ce Layer)  | 가 SMIL |
|       |           |         |            |            |        |
| 가     |           | SM      | MIL        |            |        |
| ,     |           | WYSIWYG |            | ,          |        |
|       |           |         | , S        | MIL        |        |
| SMIL  |           |         |            |            |        |
|       |           |         | フ          | 'F         |        |
|       |           |         | (Drag d    | & Drop)    |        |

•

,

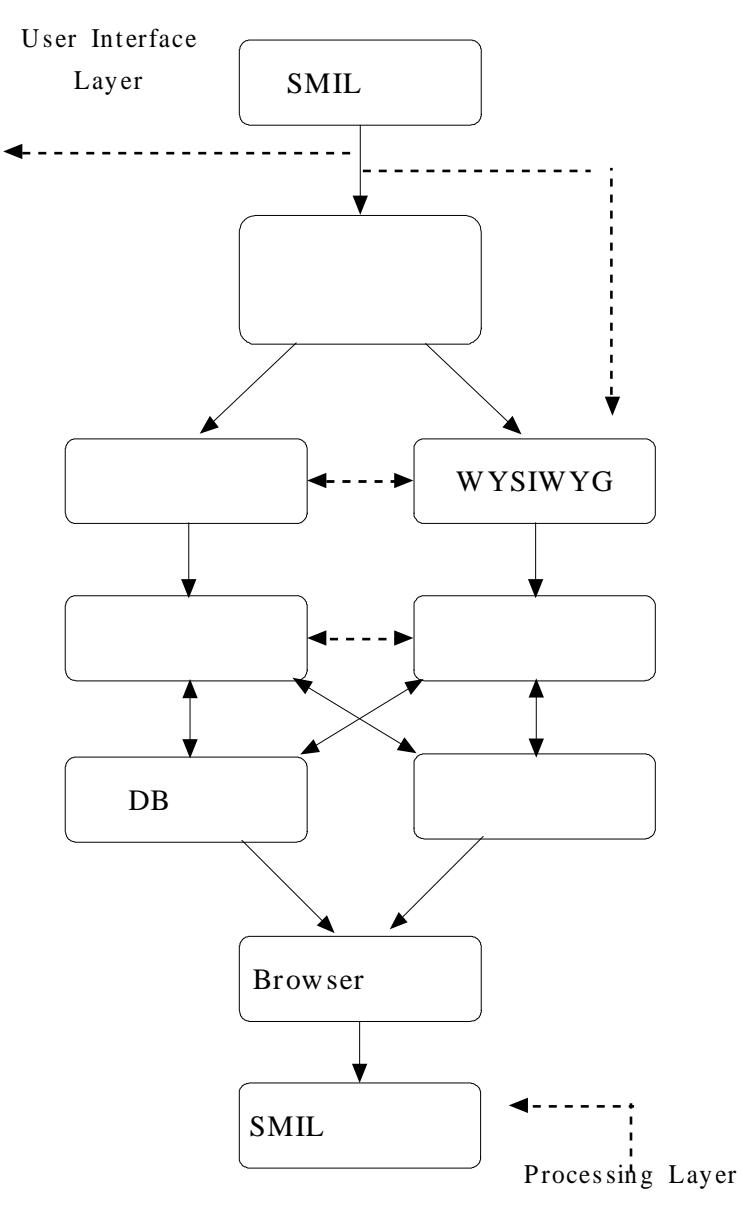

4.1. SMIL

Figure 4.1. SMIL editor architecture

(Processing Layer)

SMIL

|       |                        | 7                                                     | 'ł SM         | IL   |
|-------|------------------------|-------------------------------------------------------|---------------|------|
|       |                        |                                                       |               | SMIL |
|       | , SMIL                 |                                                       | 가             | SMIL |
|       |                        | SMIL                                                  | (Player)      |      |
| SMIL  |                        |                                                       |               |      |
|       |                        |                                                       |               |      |
| 4.1.1 |                        |                                                       |               |      |
|       |                        |                                                       |               |      |
| SMIL  |                        | 4.2.                                                  | . Visual Basi | ic™  |
|       | ,                      | 가                                                     |               |      |
|       | C) (H                  |                                                       |               |      |
| •     | - SMIL                 | ,                                                     | ,             |      |
| •     | - SMIL                 |                                                       |               | ,    |
|       |                        |                                                       |               |      |
| •     | -                      |                                                       |               |      |
|       | SMIL                   | (Player)                                              |               |      |
|       | 18                     |                                                       |               |      |
|       | ■ SMIL Com<br>파일(E) 편집 | poser<br>]( <u>E</u> ) 보기( <u>V</u> ) 도움말( <u>H</u> ) |               |      |

| 4.2.      | SMIL  |
|-----------|-------|
| <i>ч.</i> | DIVIL |

Figure 4.2. SMIL editor's menu and toolbar

가

Visual Basic

,

.

| Microsoft <sup>®</sup> Windows Common Control 6.0 |                          |
|---------------------------------------------------|--------------------------|
|                                                   |                          |
| 4.1.2                                             |                          |
| SMI                                               |                          |
| SMIL                                              | ,                        |
| , SMIL                                            |                          |
|                                                   |                          |
| ,                                                 | (MDI : Multiple Document |
| Interface)                                        |                          |
| Microsoft Windo                                   | ws Common Control 60     |
|                                                   |                          |
|                                                   | ·                        |
| TabStrip_Click() ,                                | (index)                  |
| . SMIL                                            | "SMIL Source Code"       |
| 가                                                 | (Open)                   |
| SMIL .                                            |                          |
| "Time Info"                                       | 가                        |
|                                                   |                          |
| "Spatial Info                                     |                          |
| Spatial into                                      |                          |
| 7; , WYSIWYG ,                                    |                          |
|                                                   |                          |
| 4.2                                               |                          |
|                                                   |                          |

가

#### WYSIWYG

,

가 4.2.1

.

4.3.

(Windows Common Dialog Control)7

•

,

SMIL

| open Mulumeuk | a Cut |
|---------------|-------|
| Text          |       |
| Image         |       |
| Audio         |       |
| Video         | 1     |

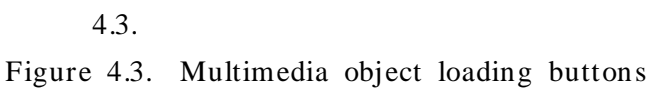

Show Open

(Method)

(File Filter)

4.1.

•

.

| 4. | 1. |  |
|----|----|--|
|----|----|--|

Table 4.1. File filters used on common dialog box

| Button Name | Filter                 |
|-------------|------------------------|
| Text        | .txt .html .htm .rt    |
| Image       | .jpg .gif .bmp .rp     |
| Audio       | .wav .mp3 .mid .ra .rm |
| Video       | .mpg .mov .avi .rm     |

#### 4.2.2 WYSIWYG

4.4.

.

WYSIWYG

가

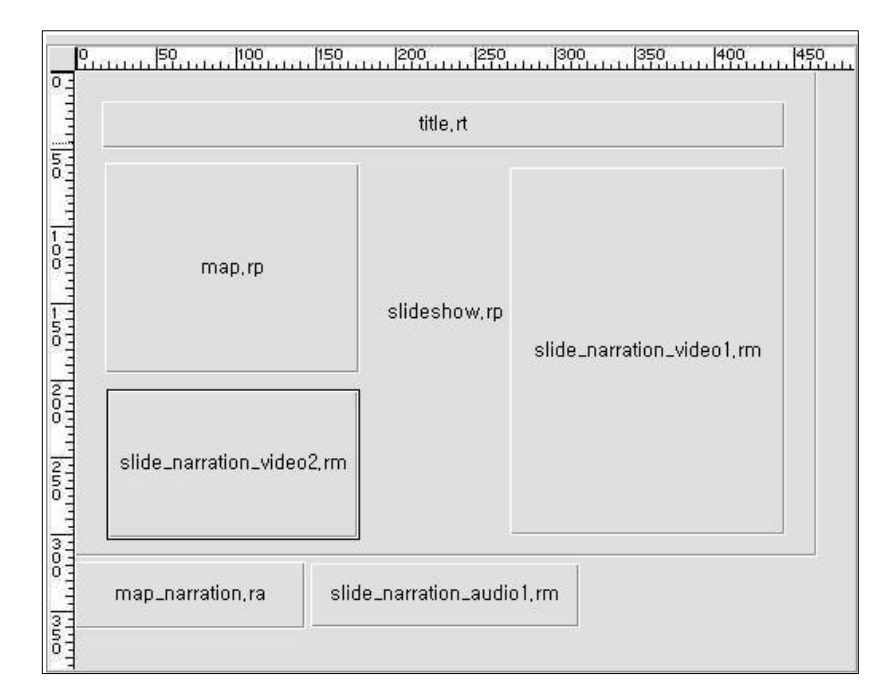

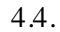

Figure 4.4. Setting spatial information

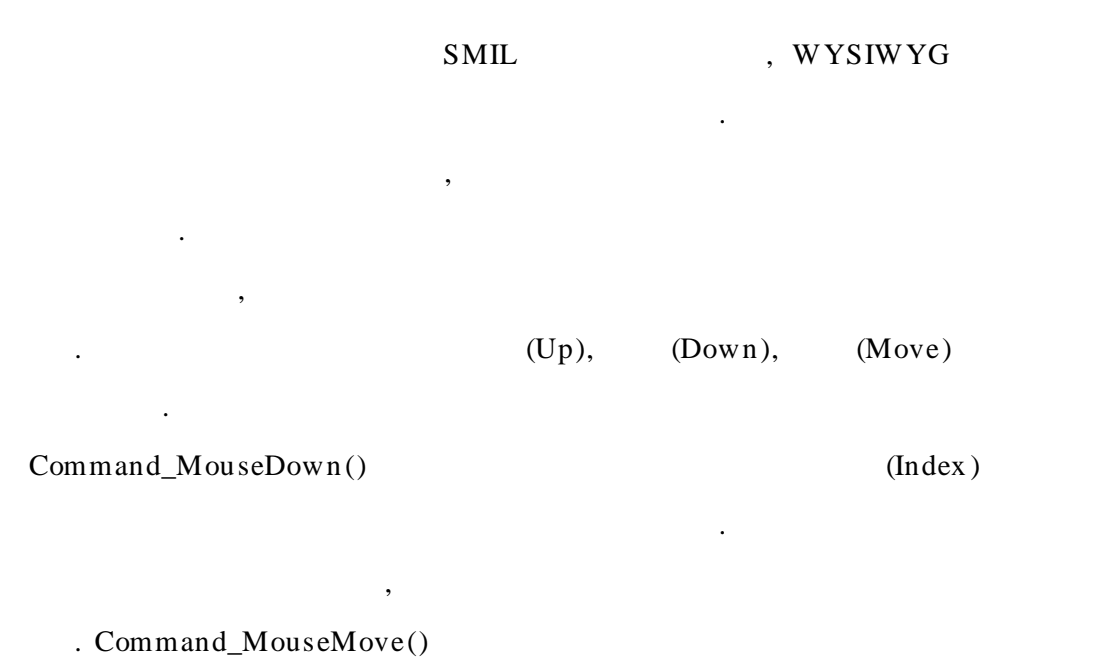

, Command\_MouseUp()

•

4.2.3

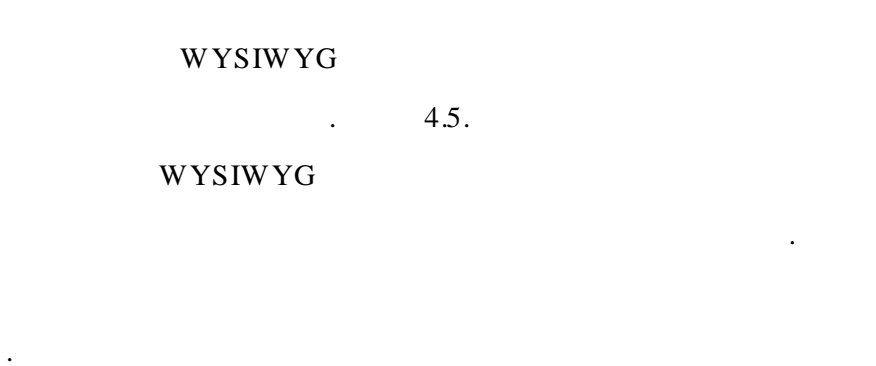

•

WYSIWYG

W YSIW YG

| map.rp    | •            |
|-----------|--------------|
| Region :  | slide_narrat |
| Left :    | 305          |
| Тор :     | 3115         |
| Height :  | 1470         |
| Width :   | 2385         |
| Z-Index : | 1            |

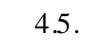

•

Figure 4.5. Detail setting spatial information

4.3

가

•

4.3.1

,

가

|   | 4.6. |   | Microsoft | FlexGrid Control 6.0 |
|---|------|---|-----------|----------------------|
| 가 |      |   | 가         | MSFlexGrid row       |
|   |      | 가 |           | (Cell)               |

가

SMIL

## MSFlexGrid가

•

(Down) (Up)

.

•

4.7.

(Event)

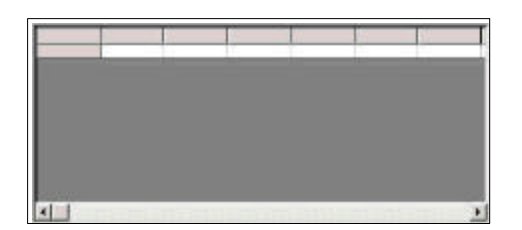

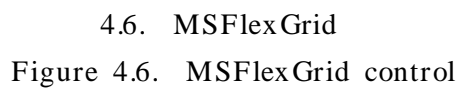

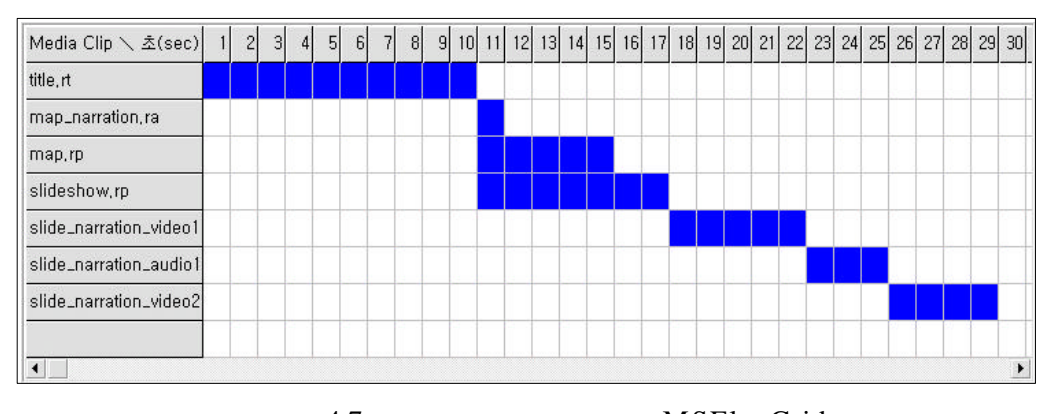

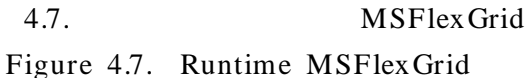

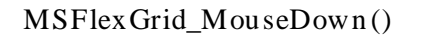

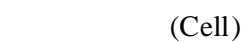

. MSFlexGrid\_MouseUp()

,

가

Cell

가

(Flag) , <par> <seq> begin, end, . dur . 4.4 WYSIWYG . Visual Basic<sup>™</sup> (Engine) Microsoft<sup>®</sup> Access 7.0 , SMIL . OpenRecordset dbOpenDynaset , (ODBC ) Recordset . 4.2. <region> "region", <region> id, . left, top, height, width, z-index . "id" <par> . <par> <seq> <seq> 4.3. 4.4. •

•

#### T able

| 0 0 | Table 4.2. | <region></region> | tag | attribute | table |
|-----|------------|-------------------|-----|-----------|-------|
|-----|------------|-------------------|-----|-----------|-------|

| id    | left | top | height | width | z-index |
|-------|------|-----|--------|-------|---------|
| title | 50   | 150 | 350    | 200   | 0       |
| full  | 0    | 0   | 425    | 450   | 0       |
| video | 200  | 200 | 180    | 240   | 1       |

4.3. <seq>

#### T able

#### Table 4.3. <seq> tag attribute table

| tag name | id | region | source                    | begin | dur | seq # |
|----------|----|--------|---------------------------|-------|-----|-------|
| text     | а  | title  | title.rt                  | 0     | 10  | 1     |
| video    | b  | video  | slide_narration_video1.rm | 18    | 26  | 2     |

#### 4.4. <par>

#### T able

Table 4.4. <par> tag attribute table

| tag name | id | region | source           | begin | dur |
|----------|----|--------|------------------|-------|-----|
| audio    | а  | null   | map_narration.ra | 10    | 15  |
| image    | b  | full   | map.rp           | 10    | 15  |

5

SMIL

.

•

,

SMIL

•

SMIL

WYSIWYG

SMIL

, SMIL 2.0 7 . ,SMIL

SMIL

, , 7 , 7 , SMIL , SMIL , SMIL , SMIL , SMIL , SMIL , SMIL

SMIL

(Module)

•

•

SMIL (parsing) SMIL 가

|           |                               | (User Interface)                         |
|-----------|-------------------------------|------------------------------------------|
| ,         | WYSIWYO                       | ũ                                        |
| ,         |                               | 가                                        |
|           | [27]. W3C                     | SMIL                                     |
| [28, 29], |                               | SMIL 2.0                                 |
|           |                               | SMIL                                     |
|           |                               |                                          |
|           |                               |                                          |
|           | ,<br>,<br>,<br>,<br>[28, 29], | , WYSIWY<br>, , [27]. W3C<br>[28, 29], . |

- 34 -

- [1] Jon Lelnad, "Online Multimedia : What's The Next Generation?," Netscape World - Multimedia Strategies Column, April 1997.
- [2] Netscape World, http://www.netscapeworld.com/nw-04-1997/nw-04mmstrategies.html
- [3] Philipp Hoschka, "Toward Synchronized Multimedia on the Web," World Wide Web Journal, Vol. 2, Issue 2, Spring, 1997. (http://www.w3journal.com/6/s2.hoschka.html)
- [4] W3C, "Synchronized Multimedia Integration Language (SMIL) 1.0 Specification," June 1998. (http://www.w3c.org/AudioVideo/)
- [5] W3C, http://www.w3c.org/TR/REC-smil/
- [6] W3C, "Synchronized Multimedia Modules based upon SMIL 1.0," February 1999.
- [7] W3C, SYMM, http://www.w3.org/TR/NOTE-SYMM-modules/
- [8] Roger C., et. al., "Multimedia Application for Education and Training : Revolution or Red Herring?," ACM Computing Surveys, Vol. 27, No. 4, pp. 633-635 December 1995.
- [9] Digital Renaissance, T.A.G Composer for RealSystem G2, http://tag.digital-ren.com/
- [10] Sausage Software, SMIL Composer, http://www.sausage.com /support/
- [11] Helio, SOJA ""Cherbourg 2", http://www.helio.org/products/smil/
- [12] W3C Issues SMIL as a Proposed Recommendation, http://www.w3

.org/Press/1998/SMIL-PR/

- [13] Larry Bouthillier, "Synchronized Multimedia on the Web," Web Techniques Magazine, Vol. 3, Issue 9, September 1998. (http://www.webtechniques.com/archives/1998/09/bouthillier/)
- [14] Schulzrinne, H., Casner, S., Frederick, R. and Jacobson, V., "RTP: A Transfer Protocol for Real-Time Applications," RFC 1889, January 1996.
- [15] Schulzrinne, H., Rao A., Frederick, R. and Lanphier, R., "Real-Time Streaming Protocol (RTSP)," RFC 2326, April 1998.
- [16] Richard S., and Jonathan W., "Device and Physical Data Independence for Multimedia Presentations," ACM Computing Surveys, Vol. 27, No 4, December 1995.
- [17] RealNetworks, Inc. RealPlayer G2, http://www.real.com/player /index.html
- [18] RealNetworks, Inc. "RealSystem G2 Production Guide, File Type Reference," http://service.real.com/help/library/guides/production /htmfiles/extensn.htm#16943
- [19] Copia Technologies, Inc. SmileBaby, http://www.cheetahpublisher .com/SMILeBaby/index.html
- [20] Apple, QuickTime, "QuickTime And SMIL," http://www.apple.com /quicktime/authoring/qtsmil.html
- [21] Oratrix Development BV. "The GRiNS Tutorial Guide," pp. 69-70, May 1999.
- [22] Oratrix Development BV. GRiNS, http://www.oratrix.com/GRiNS/

- [23] Bulterman D., et. al., "GRiNS : A Graphical INterface for creating and playing SMIL documents," Computer Networks and ISDN Systems Vol 30, No. 1-7, pp. 519-529, Brisbane, Australia, April 1998.
- [24] RealNetworks, Inc. RealSlideshow Plus, http://www.realnetworks .com/products/slideshowplus/info.html
- [25] Vijay Kumar, et. al., "Metadata visualization for digital libraries : interactive timeline editing and review," Proceedings of the third ACM Conference on Digital libraries, pp. 126-133, June 1998.
- [26] L. Nancy Garrett and Karen E. Smith, "Building a timeline editor from prefab parts: the architecture of an object-oriented application," ACM Conference proceedings on Object-Oriented Programming, Systems, Languages and Applications(OOPSLA), pp. 202-213, September 1986.
- [27] Jon Bosak, "XML, Java and the future of the Web," Sun Microsystems, March 1997. (http://metalab.unc.edu/pub/sun-info /standards/xml/why/xmlapps.htm)
- [28] W3C, "Synchronized Multimedia Integration Language (SMIL 2.0) Specification," September 2000.
- [29] W3C, http://www.w3.org/TR/smil20/

- 38 -

.

가

,

•

,

•

, ,

,

,

,

•

•

.

,

,

•

•

,

, ,

,

,

, ,

, , ,

, , 가

2

.

,

.

, , ,

. 2

.

•

가